## How to access the Qualtrics CoreXM Survey Platform via your LU (Lincoln University) network/portal/web account:

- 1. In your web browser, use this direct URL (link) <u>https://lincolnu.qualtrics.com</u>
- Next you will be directed to the LU sign on page. Sign in with your LU email address and password, then you will be redirected to your LU-Qualtrics account. You might have to sign on 2 times the first time you attempt to access your account.

## **Qualtrics XM Survey Platform Self Training Resources**

Survey Projects Basic Overview https://www.qualtrics.com/support/survey-platform/my-projects/my-projectsoverview/

Learn to Use Qualtrics CoreXM (clikc here)

New to Qualtrics CoreXM? Start here! This video series will teach you the basics of building and distributing a survey project and how to report on your research data.

XM Basecamp (access to on demand and live training) <a href="https://basecamp.qualtrics.com/">https://basecamp.qualtrics.com/</a>

## **Qualtrics Support**

Support is directly through Qualtrics through our annual service agreement included in the license and use fee. The Media Center is not trained to support Qualtrics so please access support direct from Qualtrics.

To access Qualtrics Support:

After you have logged in to your LU-Qualtrics account (instructions are on page 1). Click the circled question mark in the upper right corner for direct assistance from Qualtrics.

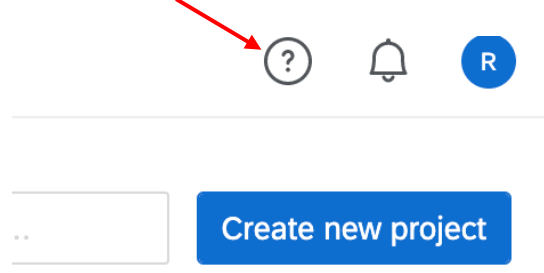

You will get a dialog box you can choose "Support Site" to search their help documents or click on "Contact Support"

| Help                                                                                                    | ×                       |
|----------------------------------------------------------------------------------------------------|-------------------------|
| XM<br>qualtrics SUPPORT                                                                                                    |                         |
| Qualtrics Support is your one-stop shop to<br>how to use any part of the Qualtrics Platforr<br>entire library of articles, manuals, and<br>troubleshooting tools - right at your finger | learn<br>m. An<br>tips. |
| SUPPORT SITE CONTACT SUPPORT                                                                                                    | ]•                      |

Next you will be asked to sign in again make sure you click the "Sign in with SSO" option.

On the next page enter your company's Organization ID. It is: lincolnu

Then click the blue "Continue" button.

|                      | qua                    | ltrics.×          | M   |   |
|----------------------|------------------------|-------------------|-----|---|
| Enter you            | ir company             | 's Organization   | ID  |   |
| •                    | lincolnu               |                   |     | - |
| https://or           | ganization             | -id.qualtrics.cor | n   |   |
|                      | (                      | Continue          |     |   |
|                      |                        |                   |     |   |
| Need SS              | ) help?                |                   |     |   |
| Need SS<br>Sign in w | O help?<br>ith a usern | ame and passwo    | ord |   |

Next you will be directed to the LU sign on page. Enter your LU network/portal/web, username and password then click on SIGN IN, then you will be redirected to your LU-Qualtrics account. Tip: Use your LU username (not your email address) e.g., asmi123

If you do not know it, you can use LU's self-service assistance here: <u>https://selfservice.lincolnu.edu/Student/Account/ForgotUsername</u> to get it sent to your LU email address.

Next, you will see choices, select "I have a different support request" then choose "Survey Platform" from the select a product drop down menu

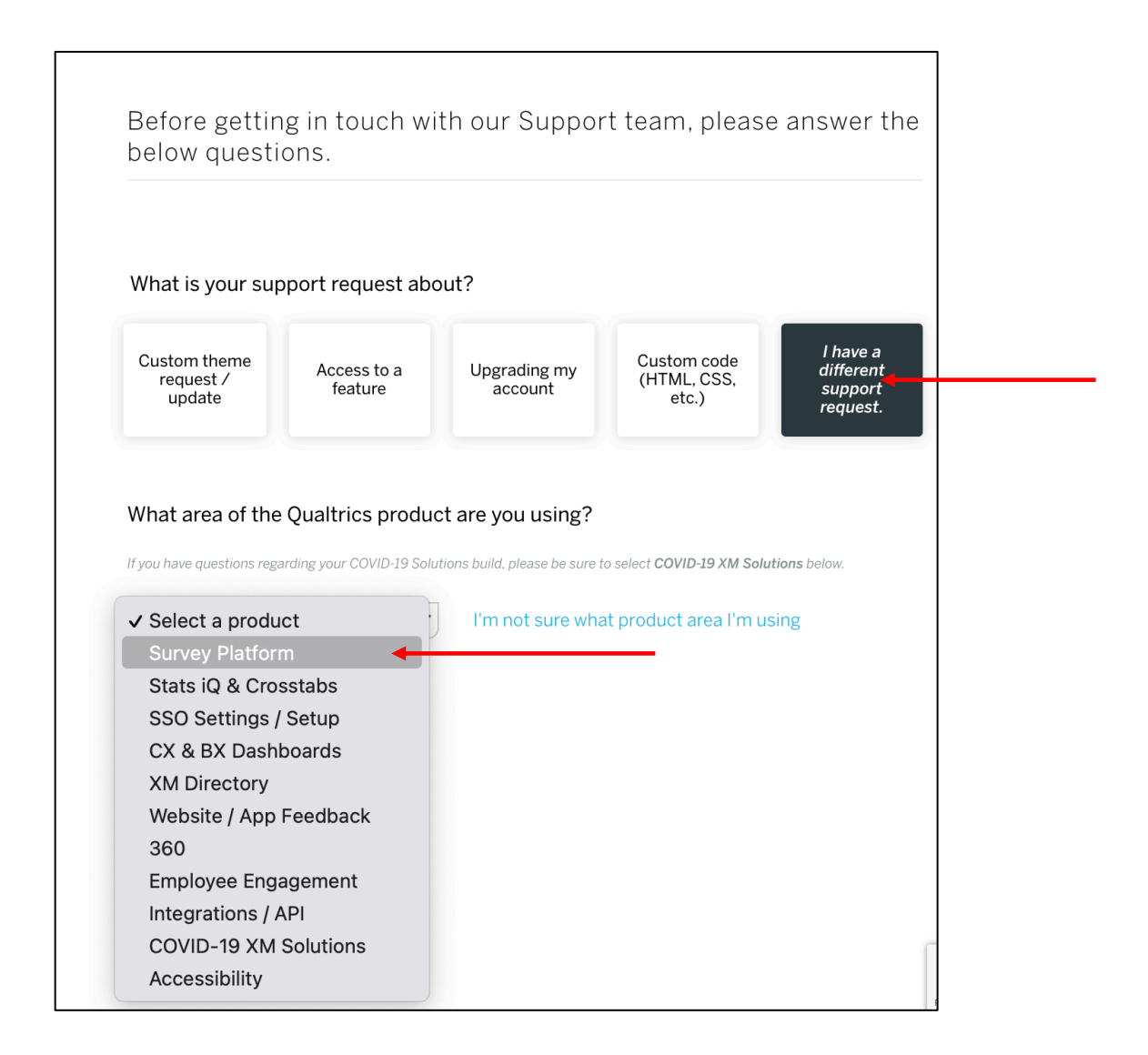

You then can choose how to get support, either by Chat, Email or Telephone.

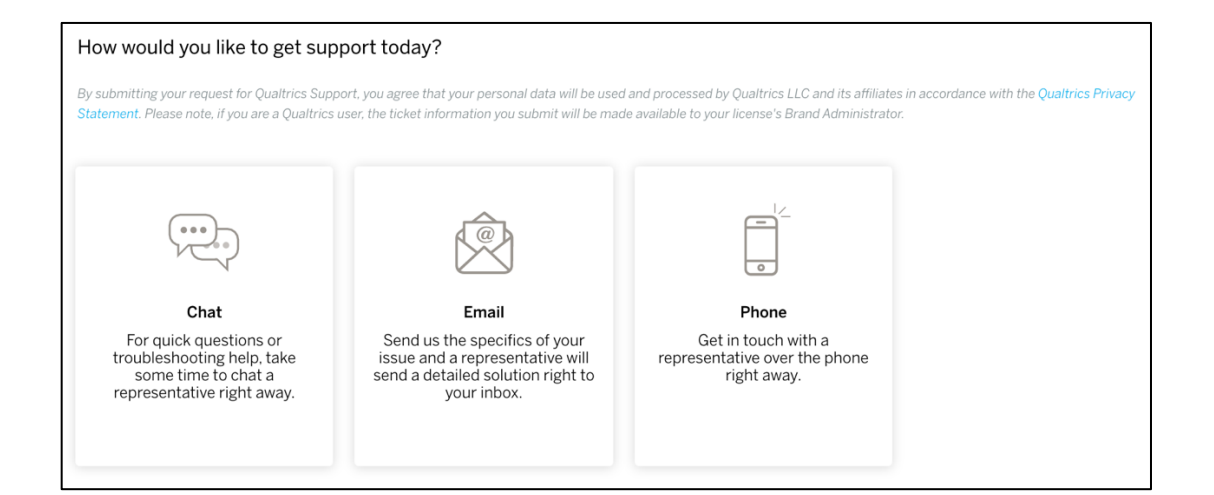